## How to Mass Edit Activites

### CTMS version 2.1

## **APPLICABLE TO:**

- Company Admin
- Study Manager
- CRA
- Log in and navigate to the Study, Country, Site, or Subject whose activities need to be edited.
- 2 Select **Activities** in the navigation links at the left side of the screen.

3 Using the checkboxes, select all of the activities which you would like to edit.

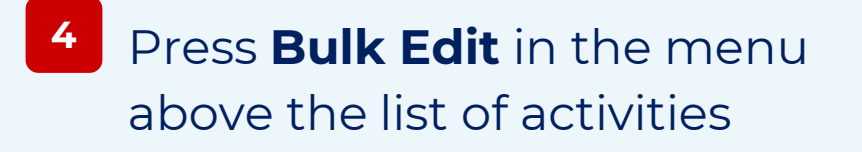

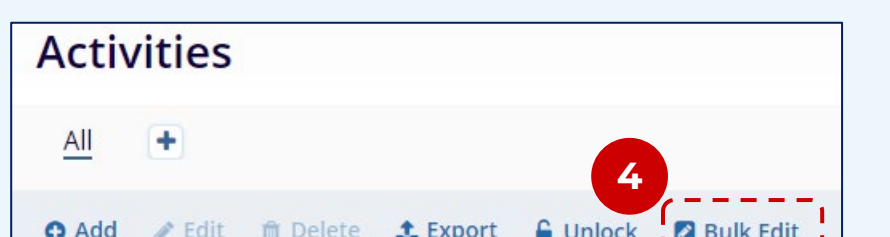

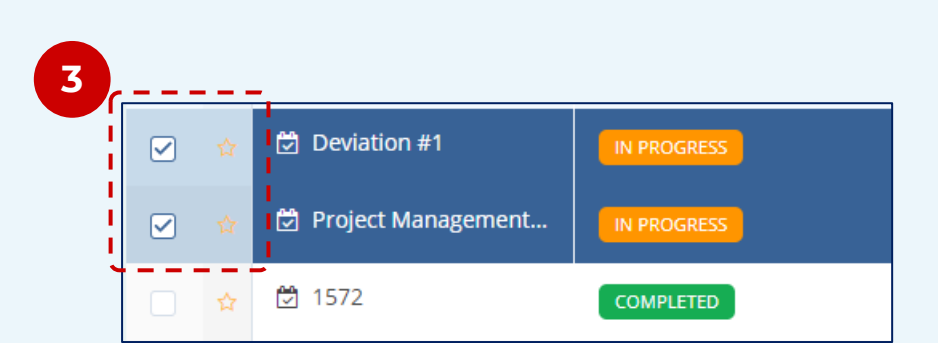

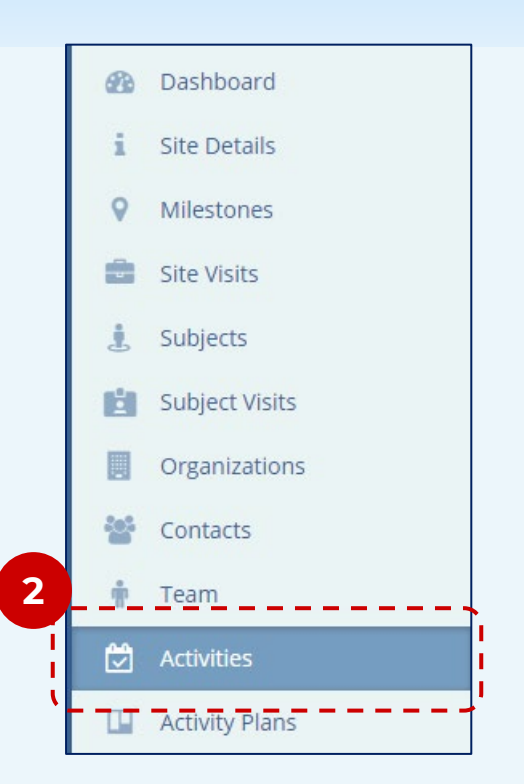

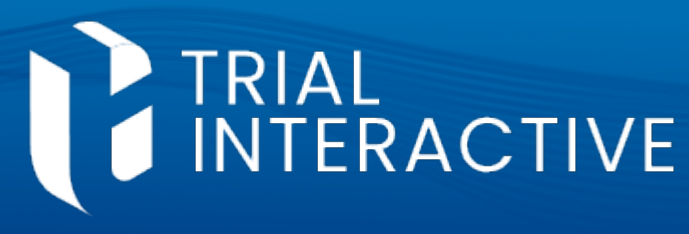

| <br> |  | onioen | Car D'onix Edite |
|------|--|--------|------------------|
|      |  |        |                  |

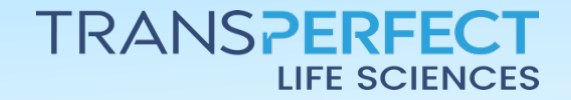

December 2024 Page 1 of 2

# How to Mass Edit Activites

#### CTMS version 2.1

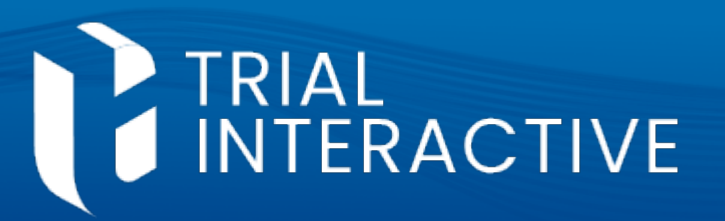

- 6 In the quick-view panel, select which field(s) should be updated for all of the selected activities and indicate the new value.
  - **Note:** There is a cautionary note in the panel which should be heeded. The panel displays fields which do not necessarily apply to the selected activities. Values can be applied to these fields, but this may create extraneous and unexpected data.

When you are done, press the **Edit** button to save your changes.

| Close | Bulk Edit<br>Please select the fields you wish to bulk edit for the 2 selected records |                                                                           |                                                                                                    |  |  |  |  |
|-------|----------------------------------------------------------------------------------------|---------------------------------------------------------------------------|----------------------------------------------------------------------------------------------------|--|--|--|--|
| 6     |                                                                                        | Owner*                                                                    | Set Value as Blank                                                                                                    |  |  |  |  |
|       |                                                                                        | CRA 3                                                                     | ACTIVE X V                                                                                                    |  |  |  |  |
|       |                                                                                        | Description                                                               |                                                                                                    |  |  |  |  |
|       |                                                                                        | Keep current v                                                            | alue                                                                                                    |  |  |  |  |
|       |                                                                                        | Status                                                                    |                                                                                                    |  |  |  |  |
|       |                                                                                        | Keep current value                                                        |                                                                                                    |  |  |  |  |
|       |                                                                                        | Activity Type                                                             |                                                                                                    |  |  |  |  |
|       |                                                                                        | Keep current value                                                        |                                                                                                    |  |  |  |  |
|       |                                                                                        |                                                                           |                                                                                                    |  |  |  |  |
|       |                                                                                        | Keep current value                                                        |                                                                                                    |  |  |  |  |
|       |                                                                                        | Planned Date                                                              |                                                                                                    |  |  |  |  |
| l.    |                                                                                        | Keep current value                                                        |                                                                                                    |  |  |  |  |
|       |                                                                                        | · · · · · · · · · · · · · · · · · · ·                                     |                                                                                                    |  |  |  |  |
|       |                                                                                        | Identified By                                                             | alua                                                                                                    |  |  |  |  |
|       |                                                                                        | Keep current                                                              | diue                                                                                                    |  |  |  |  |
|       |                                                                                        |                                                                           |                                                                                                    |  |  |  |  |
|       |                                                                                        | Additional Info<br>The custom field<br>records. Any da<br>viewed later by | ds listed below may not apply to all the selected activity<br>ta entered in these fields will be saved and can be<br>adding the field to the grid through the column menu |  |  |  |  |
|       |                                                                                        |                                                                           |                                                                                                    |  |  |  |  |
|       |                                                                                        | Keep current value                                                        |                                                                                                    |  |  |  |  |
|       |                                                                                        |                                                                           | 7                                                                                                    |  |  |  |  |
|       |                                                                                        |                                                                           | Cancel Edit 2 Records                                                                                                    |  |  |  |  |

\_\_\_\_\_\_

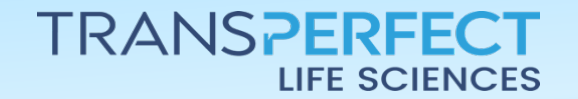

7

December 2024 Page 2 of 2